# <sup>浄化槽維持管理システム</sup> ECOPRO2

基本操作マニュアル

システム概説編

第2.2版 改修 2021年3月31日

# 目次

| 1. | はじ   | こめに               | 1-3          |
|----|------|-------------------|--------------|
|    | 1.1. | 事務所と作業現場の連動       | 1 <b>-</b> 3 |
|    | 1.2. | ECOPRO2 4つの特徴     | 1-4          |
|    | 1.3. | 追加機能              | 1-5          |
|    | 1.4. | EOPROの新たな取り組み     | 1 <b>-</b> 6 |
| 2. | ECO  | OPRO2 の動作環境       | 2-7          |
|    | 2.1. | 事務側の環境について        | 2-7          |
|    | 2.2. | モバイル側の環境について      | 2-7          |
|    | 2.3. | 初期設定              | 2-9          |
|    | STE  | EP1:設定ファイルのダウンロード | 2-9          |
|    | STE  | EP2:設定作業          | 2-10         |
| 3. | シス   | マテムの始め方と終わり方      | 3-13         |
| 4. | ECO  | OPRO2 の機能と運用方法    | 4-15         |
|    | 4.1. | メニュー              | 4-15         |
|    | 4.2. | 運用の流れ             | 4-18         |
|    | 4.3. | 便利な共通事項           | 4-20         |

# はじめに

# 1. はじめに

### •ECOPRO2とは

ECOPRO2 は浄化槽維持管理業務の為に開発された統合管理システムです。

浄化槽維持管理業務をメインとして、し尿汲取り業務やごみ収集業務などにも活用できる廃棄物収集業 界向けの業務統合パッケージシステムです。運用形態に合わせてオプションを選択することで自社の業 務に即したシステムを組み立てることができます。

システムの構成は、浄化槽維持管理業務に必要な顧客管理・販売管理・予約管理を統合し、更にはスマ ホでも運用できる現場作業用の作業記録管理(モバイルアシスト)から成り立っています。

現場で使用されるモバイルアシストは HHC が提言している「スマホで点検業務を」の沿って開発され た新しいタイプの点検方法です。これまでの様なハンディターミナル端末に顧客データを取り込み、点 検後帰社してサーバーにデータを返すような作業は必要ありません。

インターネットに接続されていれば、いつでも、どこでも点検作業をスタートできます。

事務所と作業現場がオンラインで一体化されるので、これまで出来なかった様々な連係プレイが可能となり、新しい働き方のスタイルを作り上げることができます。

# 1.1. 事務所と作業現場の連動

### ●いつも繋がっている事務所と現場

ECOPRO2 は事務所側システムと作業現場用システムから構成されています。

事務側システムは浄化槽設置先の台帳管理や点検清 掃のスケジュール管理、月々の月次帳票作成や、請求 書の発行など、維持管理業務で必要となる全ての業務 を網羅しています。

作業現場用システムは事務側と常に連携し現場の状 況を事務側に伝える役目を果たします。

これまで手作業で行っていた点検記録票を現場で即 印刷し設置者様にお渡しできますし、その場で売上や 入金などの事務作業もこなせます。

事務側では顧客の登録や予定管理、請求書の発行など

 FRの登録

 売上・入金の管理

 周客の登録

 売上・入金の管理

 月々の帳票作成

 請求書の発行

 氏律環現場用システム

 請求書の発行

 た業現場用システム

 読成書の発行

 た業現場用システム

 た金入力

 点検費用・物品販売の売上入力

を行い、現場では点検清掃作業などの作成や売上入金などの伝票入力に限定するなどそれぞれの部門分 けを行い業務が混乱しないよう配慮しています。

# 1.2. ECOPRO2 4つの特徴

### ●みんなで情報共有できます。

浄化槽のお客様を台帳管理されている 場合、お客様のデータが変わるごとに 個々の情報の書き直しが必要となり管 理面での作業が大変です。

顧客情報や取引情報を会社全体で管理 し、必要な社員に必要な情報だけだけ を提供し会社全体で一括管理すること が求められています。

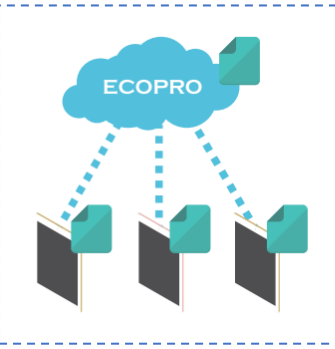

社員みんなのパソコン・ スマートフォンをとおして クラウドにある情報を 共有できます。

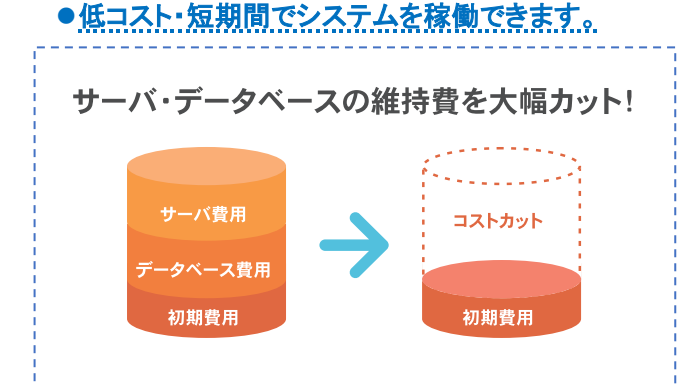

ECOPRO2 はクラウドサービスで運用されてい ます。自社サーバーが不要なため、初期費用を大 幅に削減できます。必要なサービスを必要な分 だけ利用する柔軟性を持っていますので、業務 の拡大に合わせて自由に選択できます。

### ●セキュリティが万全です。

ECOPRO2 のサーバーはクラウドサービス提供事業者が管理する 高いセキュリティ環境下で運用されていますので悪意のある利用 者からの攻撃を防ぎ、情報セキュリティ上、脅威となりうるもの寄 せ付けません。また大規模災害時の対応を含め、二重三重のバック アップ体制を整えています。

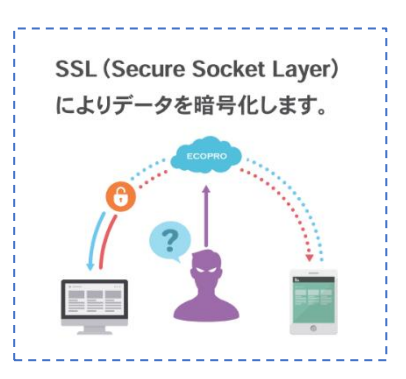

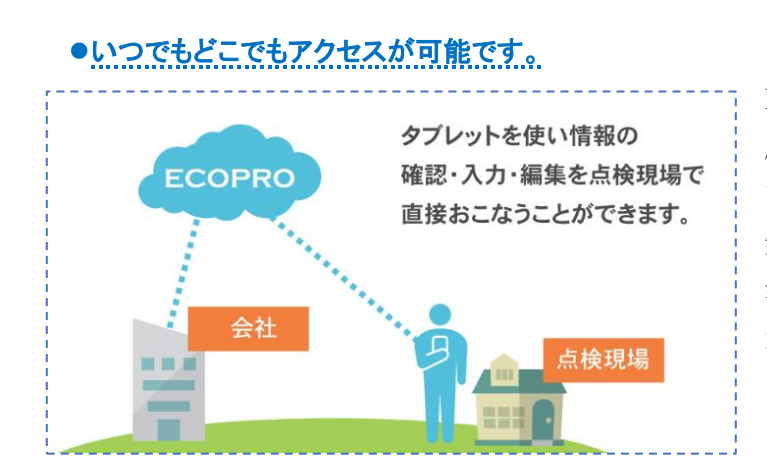

ECOPRO2はECOマスタとの連携を基に作 成されています。現場で入力したデータがリ アルタイムで事務所に反映し確認できます。 無駄な転記作業や確認作業がカットされお 客様をお待たせしないスムーズな受付処理 が運用できます。

# 1.3. 追加機能

### ●し尿汲取りアプリ

モバイルアシストに新たにし尿汲取り業務が追加されました。 浄化槽点検、浄化槽清掃と同じタブレットで併用して運用できます ので、新たにし尿用のタブレットを用意する必要はありません。し尿 汲取り伝票はA4 用紙の1/3 サイズで出力されます。

これまでし尿伝票を手書きで運用されていたところは大幅な効率化 が実現できます。

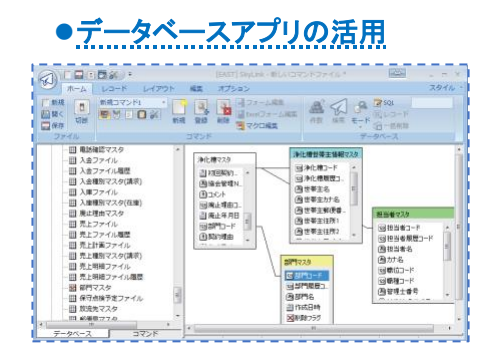

| SIMなし 🗢                  | 19                | :48             | 🕫 🖉 16% 🚺  |
|--------------------------|-------------------|-----------------|------------|
|                          | ê hhc-e           | 企               |            |
| <                        | し尿メ               | ニュー             |            |
| 池田 純子                    |                   |                 |            |
| 汲取                       | <b>* =</b><br>売 上 | <b>¥</b><br>∧ ⊕ | ✓      履 歴 |
|                          | 基本                | 情報              |            |
| 汲取番号<br>848              |                   |                 |            |
| し尿番号<br>302770           |                   |                 |            |
| 設置先名<br>イケダジュンコ<br>池田 純子 |                   |                 |            |
| 住所 池田                    | 純子                |                 |            |
|                          | 汲取                | 履歴              |            |
| ѿѿҏѦ                     | $\rightarrow$     | 况₩₩₽            | ) •••      |

ECOPRO2 では各業務に向けて多くの帳票類を用意していますが、自社独自の集計表を作成したり、行政からの特別な帳票を手早く作成できるように他社アプリとの連動をご用意しています。

ECOPRO2 のデータベースを公開することで EXCEL マクロで VBA を作成したり、EAST 社の SKYLINK で新たな帳票をお客様自身が作成できます。

### ●多様化する回収作業に対応

どの業界もキャッシュレスの対応を迫られています。現金も持ち歩かずカードやスマートフォンでの決済を多くの消費者が利用しています。

現場回収作業を行わないことで現金を取り扱う様々なトラブルから社員を守ることができます。回収作 業を代行業者に委託することで現場作業や事務処理作業が大幅に軽減できます。

ECOPRO2 ではコンビニ代理収納業務や自動引落し業務を追加することができます。

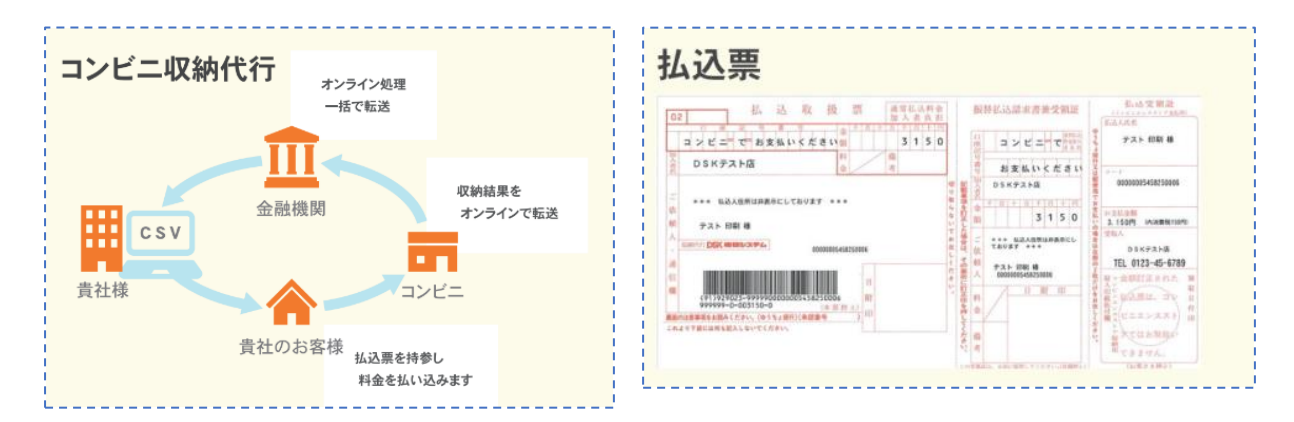

# 1.4. EOPROの新たな取り組み

### ●データ入力の簡素化

HHC では以前から作業効率化の為、音声認識処理など新た な技術に対する取り組みを進めてきました。業務をもっと効 率化する為に何か必要か、お客様対応をスムーズに進めるた めにどう改善すべきか常に考え検討を重ねています。

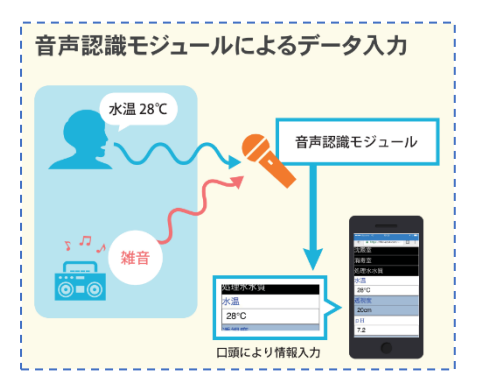

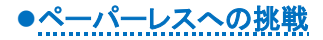

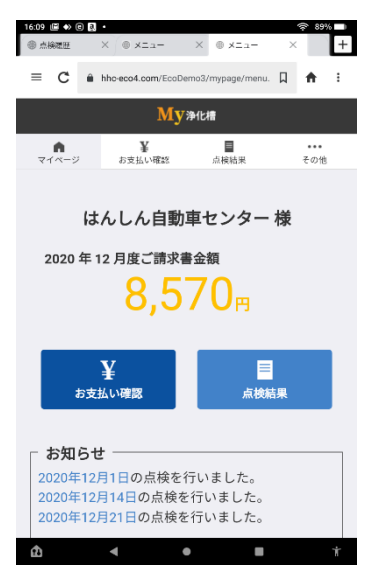

電話料金の明細表や電気ガスの検針票が紙の伝票から Web の伝票に変わ りつつあります。

多くのユーザー様がパソコンやスマートフォンを日常的にご利用されて いる状況をふまえ、他業界はペーパーレス化を一段と進めてきています。 点検結果を紙でお渡しするのはもう過去のやり方になるかもしれません。 マイページからお客様が必要な情報をいつでもどこでも確認する時代が もうそこまで来ています。更にはクラウド化したデータは検査機関や行政 ともつながり情報の共有化が一気に進むことになります。

### ●ビックデータの活用

現在進めているビッグデータの活用や SNS の導入などの新技術は、技術レベルの均一化と人材不足を IT の力で改善することを目指しています。

今後も常に新しい技術を迅速にシステムに反映させ、皆様にシステムの最新版をご提供していきます。

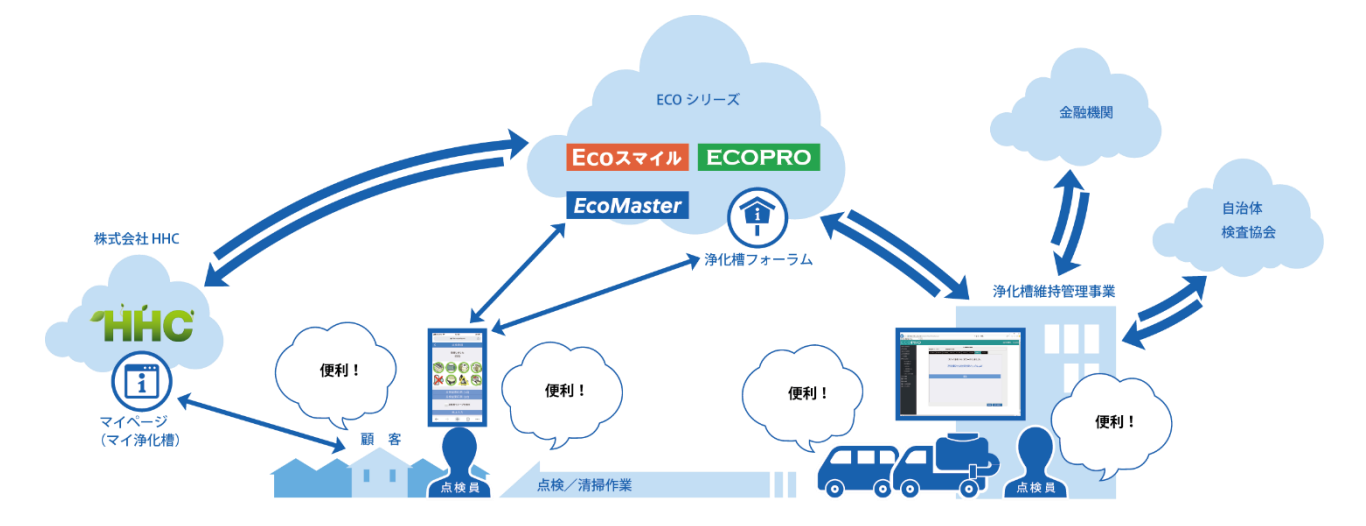

# 2. ECOPRO2 の動作環境

# 2.1. 事務側の環境について

### ●インターネットを利用

ECOPRO2 のクラウドサービスを利用するためには個々のパソコンが、インターネットにつながって いることが条件になります。

インターネットを利用するために必要なもの

1.インターネットに接続する回線とルータ

2.インターネットに接続するプロバイダ

3.インターネットを利用する機器

※まだ、インターネット環境をご用意されていない場合は、お近くの電気店かパソコンショップにご相談ください。

### ●パソコンの性能

ハードウエア(パソコン)は、高速に計算ができるパソコンやメモリー容量を求められることもありま すが、ECOPRO2 では通常の事務用パソコンで支障ありません。

### ●セキュリティ対策

インターネットを利用する以上、ウイルス等へのセキュリティ対策は欠かせません。前もってセキュリ ティソフトの導入を済ませておくことが必須となります。

| 使用パソコン      | Windows パソコン                |
|-------------|-----------------------------|
| OS          | Windows10、windows8.1        |
| 対応ブラウザ      | Internet Explorer 11        |
| インターネット接続回線 | 光回線を推奨                      |
| 周辺機器        | 上記 OS に対応したディスプレイ・マウス・キーボード |
| ディスプレイ解像度   | 1366×768 以上を推奨              |

### ●ECOPRO2の運用条件

# 2.2. モバイル側の環境について

### ●SIM か WIFI ルーターが必須

作業現場で使用するモバイルアシストも Web の環境が必須となります。

使用できる端末は、スマホの iPhone や android をはじめ、タブレットの iPad や android 端末、更 にはノートパソコンでも運用は可能です

スマホの場合はデータ通信ができる設定にしておいてください。

タブレットは LTE モデルと WIFI モデルがあります。LTE モデルは自ら通信機能を持っているので でそのまま使用できますが通信会社と通信回線を利用する契約を結ばなくてはなりません。

WIFI モデルは自ら通信する機能を持っていないので移動しても使用できるモバイル WIFI ルータ ーが必要となってきます。 ノートパソコンの場合は LTE タイプは少ないので多くの場合モバイル WIFI ルーターが必要となります。

\* 旧い携帯電話(ガラケイ)では運用はできません。

### ●モバイルアシストの運用条件

| 使用端末        | スマートフォン(iPhone や android)    |
|-------------|------------------------------|
|             | タブレット(iPad や android 端末)     |
|             | Windows ノートパソコン              |
| OS          | _                            |
| 対応ブラウザ      | Internet Explorer 以外のブラウザに対応 |
| インターネット接続方法 | スマホもしくはモバイル WIFI ルーター        |
| プリンタ        | Canon ip110、TR153            |
|             | EPSON PX-S05,PX-S06          |
|             | HP OfficeJet 250             |
|             | その他無線 LAN 対応機器であれば運用可能       |

# 2.3. 初期設定

運用開始にはパソコンの初期設定が必要となります。

運用端末を追加する場合は、必ず初期設定を行ってください。

HHC のホームページのサポート/ダウンロードセンター(<u>https://hhc.co.jp/support/download/</u>)から初期 設定に必要なファイルをダウンロードして設定を行います。

| <ul> <li></li></ul>          | Soogle × 文 設定         | × H サポート H 東京会社HHC | × +                   | - a ×     |
|------------------------------|-----------------------|--------------------|-----------------------|-----------|
| ← → C ☆ 🌢 hhc.co.jp/support/ |                       |                    | ९ 🖈 🖌 🗣 🖣 🖌 🔚 🖾 🖕 🥥 🖉 | s x 🖸 🖉 : |
|                              | <b>THHC</b> 株式会社HHC   | ·                  | ・お知らせ ・お問い合わせ 💿       | i i i     |
|                              | 会社情報 商品               | 採用情報               | サポート CSR              |           |
|                              | <u>様式会社HHC</u> > サポート | L                  |                       |           |
|                              | サポート                  |                    |                       |           |
|                              |                       |                    |                       |           |
|                              |                       |                    |                       |           |
|                              |                       |                    |                       |           |
|                              |                       |                    |                       |           |
|                              | ••                    |                    |                       |           |
|                              | トお問い合わせ               | ▶よくあるご質問           | ▶法隔サポート               |           |
| l<br>L                       |                       |                    |                       |           |
|                              |                       |                    |                       |           |
|                              | .*.                   |                    |                       |           |
|                              | —                     |                    |                       |           |
|                              | ▶ダウンロードセンター           | ▶マニュアル動画           |                       |           |
| •<br>                        |                       |                    |                       |           |
| l<br>I                       |                       |                    |                       |           |
|                              |                       |                    |                       |           |

# STEP1:設定ファイルのダウンロード

HHC のホームページを開きサポートタグのダウンロードセンターから設定ファイルの ECOPRO2 設 定ファイルのダウンロードページをクリックします。

| 11日に 株式会社日                         | нс             |                | ▶       | ロらせ )お問い合わせ 🖸                                                                                                    |       |
|------------------------------------|----------------|----------------|---------|----------------------------------------------------------------------------------------------------|-------|
| 会社情報                               | 商品             | 採用情報           | サポート    | CSR                                                                                                    |       |
| <u>株式会社HHC</u> > <u>サポート</u> > ダウ: | ンロード           |                |         |                                                                                                    |       |
| ダウンロード                             |                |                |         |                                                                                                    |       |
| ++:1° ⊾                            | 設定ファイル         |                |         |                                                                                                    | をクリック |
| ▶ お問い合わせ                           | ECOシリーズの各webアプ | リを開始するために必要な設定 | ファイルです。 | A CONTRACTOR OF CONTRACTOR OF |       |
| ▶ よくあるご質問                          |                |                |         |                                                                                                    |       |
| ▶ 遠隔サポート                           | ECOPRO 設定ファイル  |                | 1969    |                                                                                                    |       |
| ▶ ダウンロードセンター                       |                |                |         | 2                                                                                                    |       |
| ▶ マニュアル動画                          | のウニンプリ         | _ L            |         |                                                                                                    |       |
|                                    |                |                |         |                                                                                                    |       |

| 次に画面が変わったら | 設定ファイルをダウンロー | ドをクリックします。 |
|------------|--------------|------------|
|------------|--------------|------------|

| サポート                        | ECOPRO 設定ファイル                |                 |
|-----------------------------|------------------------------|-----------------|
| ▶ お問い合わせ                    | 浄化槽の維持管理を行うwebアプリECOPROを開始する |                 |
| <ul> <li>よくあるご質問</li> </ul> | ダウンロード                       |                 |
| ▶ 遠隔サポート                    |                              |                 |
| ▶ ダウンロードセンター                | 土 設定フ                        | ァイルをダウンロード      |
| ▶マニュアル動画                    | L                            |                 |
|                             | <br>ファイル概要                   |                 |
|                             | ファイル名                        | HHC_Default.zip |
|                             | ファイルサイズ                      | 25.4КВ          |
|                             | 作成方法                         | 自己解凍            |
|                             | 作成者                          | 株式会社HHC         |

画面の左下に HHC\_Default.zip ファイル名が表示されたらダウンロードが終了です。

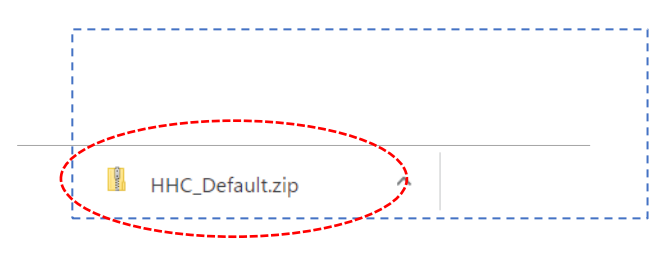

# STEP2:設定作業

### ●HHC-default ファイルの解凍

HHC-default.zip を解凍します。

```
ダウンロードしたフォルダーを開き、HHC_default.zp ファイルをマウスで右クリックします。
```

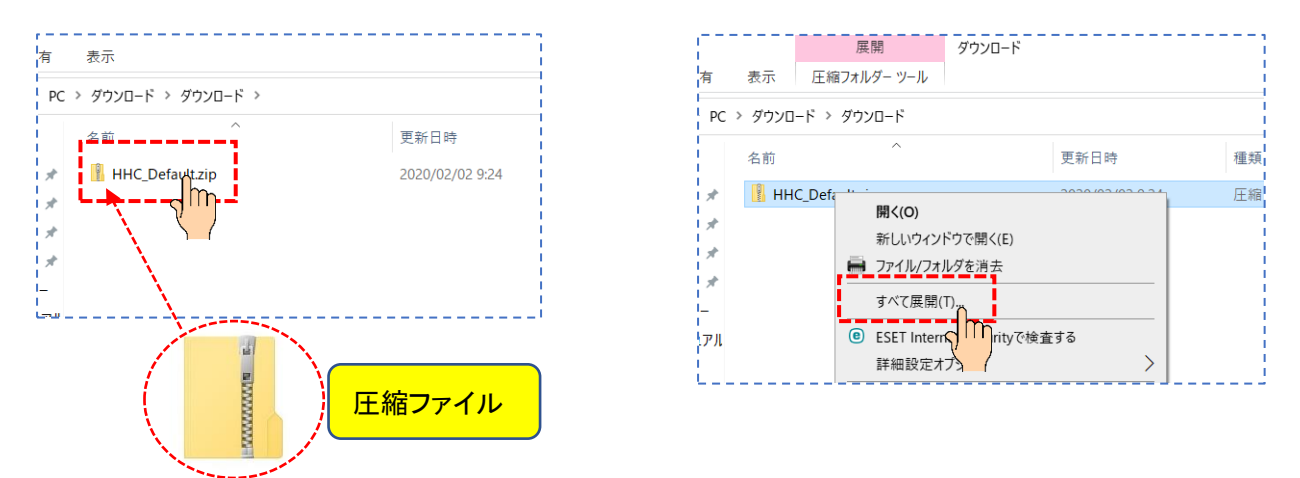

表示されたプルダウンメニューから「すべて展開(T)...」をクリックします。

圧縮ファルダ-の展開画面が表示されるので展開するフォルダーを選択し、展開ボタンを押します。

| ← 📲 圧縮 (ZIP 形式) フォルダーの展開                               | × 解凍するフォルダーを選択する |
|--------------------------------------------------------|------------------|
| 展開先の選択とファイルの展開<br>ファイルを下のフォルターに展開する(F):                |                  |
| D:¥ダウンロード¥HHC_Default 参照(R)<br>▽ 完了時に展開されたファイルを表示する(H) |                  |
|                                                        |                  |
|                                                        |                  |
|                                                        |                  |
| 展開(E) キャンセ                                             |                  |

### ●HHC\_defarult ファイルの実行

解凍されたフォルダーをクリックし、さらにもう一回クリックした後、表示された「Install.bat」をク

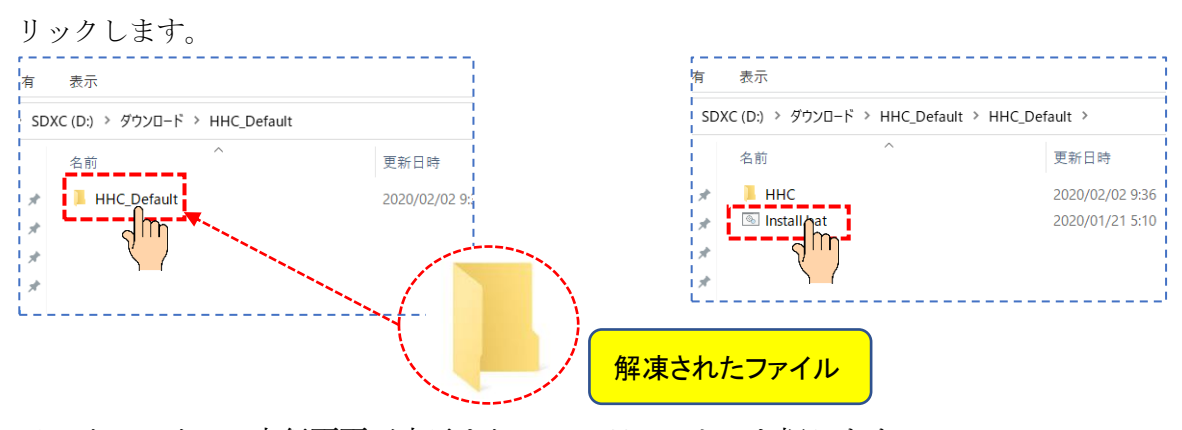

バッチファイルの実行画面が表示されるので Enter キーを押します。

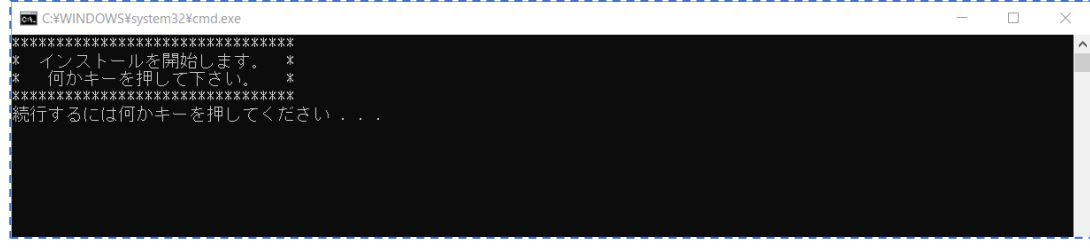

### 再度、メッセージが表示されるので Enter きーを押します。

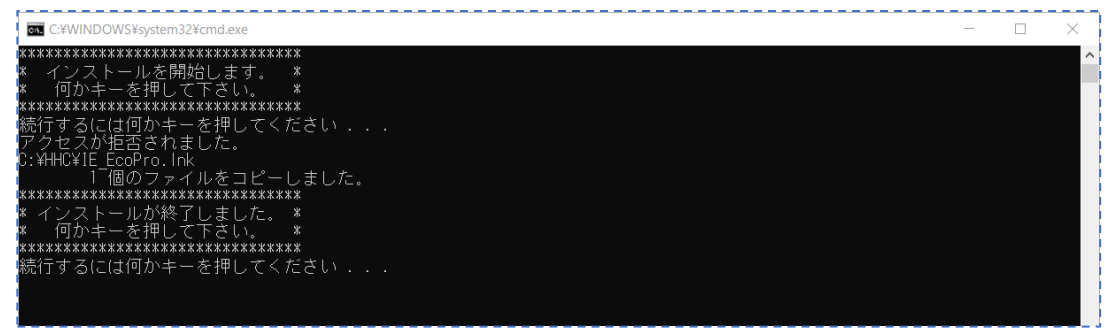

| 管理 TIH033<br>示 ドライブ ツール | 7400B (C:)       |               |      |  |
|-------------------------|------------------|---------------|------|--|
| TIH0337400B (C:) >      |                  |               |      |  |
| 名前                      | 更新日時             | 種類            | サイズ  |  |
| 📕 ннс                   | 2019/11/11 13:00 | ファイル フォルダー    |      |  |
| 📕 Intel                 | 2019/10/09 2:06  | ファイル フォルダー    |      |  |
| PerfLogs                | 2019/03/19 13:52 | ファイル フォルダー    |      |  |
| Program Files           | 2020/01/21 4:24  | ファイル フォルダー    |      |  |
| Program Files (x86)     | 2020/01/19 20:33 | ファイル フォルダー    |      |  |
| TOSAPINS                | 2019/10/09 2:20  | ファイル フォルダー    |      |  |
| tosutils                | 2019/10/09 2:20  | ファイル フォルダー    |      |  |
| Windows                 | 2020/01/26 14:29 | ファイル フォルダー    |      |  |
| 📕 ユーザー                  | 2019/11/07 16:35 | ファイル フォルダー    |      |  |
| ie.css                  | 2020/01/19 10:10 | カスケード スタイル シ… | 1 KB |  |

Cドライブの直下に HHC というディレクトリが表示されているのを確認出来たら パソコンを再起動します。 3 システムの始め方と終わり方

# 3. システムの始め方と終わり方

ECOPRO2 浄化槽維持管理システムの開始と終了の方法について説明します

### ●作業をはじめるには

ディスクトップの Internet Explorer を起動します。

浄化槽維持管理システムとなっている場合もあります。

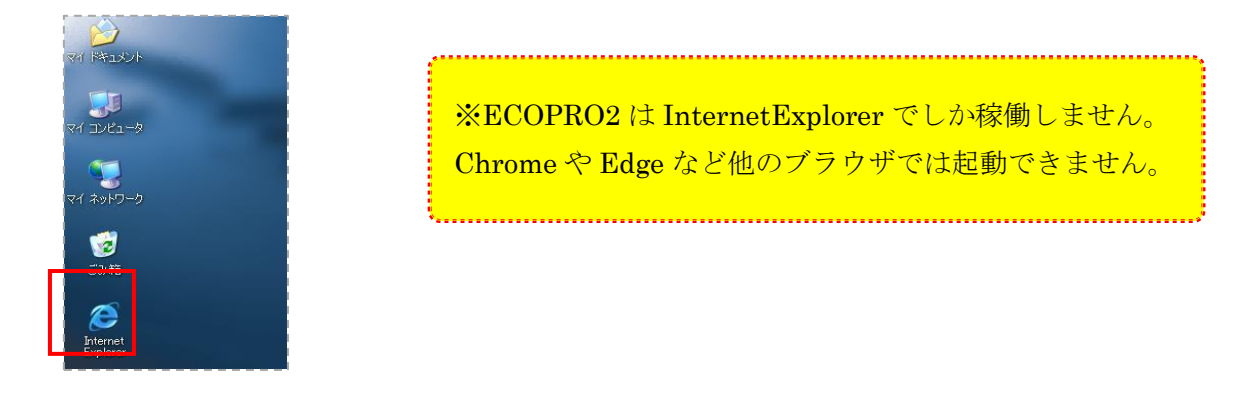

### ●ログインするには

ログインの画面が表示されますので管理者 ID とパスワードを入力してください。

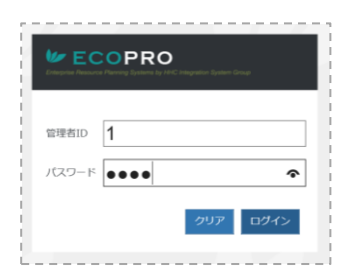

ユーザー名とパスワード入力でユーザーを管理しています。ログインしたユーザーによって、行える作 業が変化するので、ユーザー名とパスワードの管理が必要です。

| 画面項目  | 内容                          | 入力必須 |
|-------|-----------------------------|------|
| ユーザー名 | ログインするユーザー名です               | 0    |
| パスワード | ユーザーのパスワードです                | 0    |
| クリア   | ユーザー名、パスワードをクリアします          |      |
| ログイン  | ログインをするためのボタンです。管理者 ID とパスワ | 0    |
|       | ードが一致していないとエラーになります         | 0    |

 ログイン画面が表示されない場合は お気に入りから選択してください。

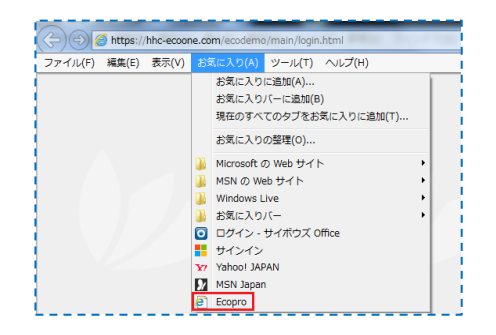

### ●複数画面対応

ECOPOE では、片方の画面で残高情報を確認しながら、別の画面で売上の登録を行うなど、一度に複数の画面を表示させながら作業を行うことができます。

複数の画面を表示する方法は、現在起動している画面を閉じずに、もう一度『(1)システムの開始』を行 うだけです。ただし、あまり多くの画面を表示させると処理速度が低下するのでご注意ください。

| <ul> <li>              ◆ ● https://htc-ecc4.com/Ecc0          </li> <li>             かん信葉理ジステム         </li> <li>             ● ● Ecc0Pro 争化構業型ジスタム             ● サイボウジ         </li> <li>             FCOPPR         </li> </ul> | - □ ×<br>temo2/Main/frame/Main.at + 自 ⑦ 様類 | (●) ● https://bit-eeo4.com/EcoDemo2/Main/Frame/Main.at × ● ○ 触示                                                                                                    | - □ ×<br>] 佘 ☆ ֎ ◀                                                           |
|----------------------------------------------------------------------------------------------------|--------------------------------------------|----------------------------------------------------------------------------------------------------|------------------------------------------------------------------------------|
| <ul> <li>● 保守点検業務</li> <li>▲ 清掃業務</li> <li>¥ 売上入金業務</li> <li>→ 売上登録</li> <li>→ 売上登録</li> <li>→ 市受請求</li> <li>● 口座振替業務</li> <li>● 同合せ業務</li> <li>&gt; 請求先問合せ</li> <li>&gt;&gt; 満求死問合せ</li> </ul>                                   |                                            | ◆ 保守点検業務<br>子 新緑業務<br>学 先上入金業務<br>学 先上入金業務<br>学 先上入金業務<br>学 売上回録                                                                                                    | <b>≹画面</b>                                                                   |
| <ul> <li>→ 山原間合せ</li> <li>→ 山原間合せ</li> <li>→ 山原間合せ</li> <li>→ 白熊顧客問合せ</li> <li>→ 古知らせ発行履歴</li> <li>□ 日次帳票</li> <li>● 日次帳票</li> <li>● 月次帳票</li> <li>● 請求帳票</li> <li>■ 請求帳票</li> </ul>                                              | AX (14-239-633)<br>山 小                     | FIX     内面の力型     内面     力型     内面       資素水振票     「沙仁復点」     「緑竹酒」」     「沙仁復点」     「泉竹酒」」       マスク登録業路     マ     マ     」       ペンプレム管理     マ     」       水     マ     」       水     マ     」       マスク登録業路     マ     」       マ     マ     」       マ     マ     」       ア     マ     」       ア     マ     」       ア     マ     」       ア     マ     」       ア     マ     」       ア     マ     」       マ     マ     」       マ     マ     」       マ     マ     」       ア     マ | ■100<br>350<br>1<br>1<br>1<br>1<br>1<br>1<br>1<br>1<br>1<br>1<br>1<br>1<br>1 |

### ●<br /> 作業を終了するには

ECOPRO2 を終了方法はブラウザ画面右上の終了ボタンを押す等、通常の画面を閉じる作業で終了となります。

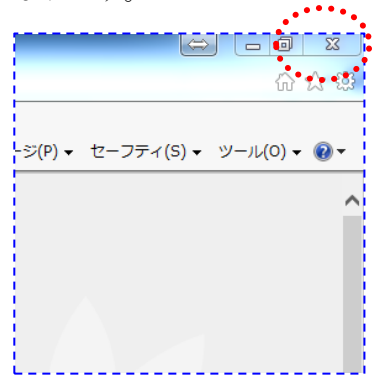

# 4. ECOPRO2 の機能と運用方法

# 4.1. メニュー

### ●<u>保守点検</u>

点検予定の作成と結果を管理します。点検作業を行うには点検予定の作成が必要となります。 月末もしくは月初等で必ず作成してください。

| 点検予定登録  | 点検予定データの作成を行います。浄化槽(設置先)マスタの点検ス                          |
|---------|----------------------------------------------------------|
| (個別/一括) | ケジュールを元に該当する月の点検予定データが作成されます                             |
|         |                                                          |
|         |                                                          |
| 点検結果登録  | 点検結果を入力し、点検記録票を印刷します                                     |
| 点検結果登録  | 点検結果を入力し、点検記録票を印刷します<br>ECO マスタで点検した結果と連動していますが、記録票は専用用紙 |

### ●漬掃

清掃予定の作成と結果を管理します。清掃作業を行うには清掃予定の作成が必要となります。 浄化槽マスタの清掃予定表からの一括登録かもしくは電話受付などによる個別登録が可能です。 また ECO マスタからの清掃依頼データからも清掃予定が作成されます。

作業区分を「し尿」に変更することでし尿予定の作成も管理できます。

| 清掃予定登録   | 清掃予定データもしくはし尿予定データの作成を行います      |
|----------|---------------------------------|
| (個別/一括)  |                                 |
| 清掃結果登録   | 清掃結果を入力し、清掃記録票を印刷します            |
|          | 専用記録票ではなく、一般のコピー用紙に罫線枠付きで印刷されます |
| し尿結果登録   | し尿汲取り結果を入力します。し尿作業伝票の機能は有りません   |
| 清掃予定カレンダ | 清掃作業スケジュールを1か月単位で表示できます         |
| -        | 個別のデータをクリックすることでそのまま清掃結果登録作業に移  |
|          | 行できます。カレンダーに直接清掃予定を登録することができます  |

### ●<u>売上·入金</u>

売上伝票や入金伝票を登録し売掛管理を行います。

ECO マスタの端末から入力したデータとリンクします。

| 売上登録 | 売上の登録・変更・削除をします   |
|------|-------------------|
| 入金登録 | 入金の登録・変更・削除をします   |
| 前受請求 | 前受顧客の年間契約明細を作成します |

### ●<u>問合せ</u>

作業の状況や売掛残高、契約状況など、お客様からの問合せに対応します。 顧客データを元に住所録やお知らせ配布状況を一覧でひょうじできます。

| 浄化槽問合せ   | 浄化槽マスタの情報と、過去の点検作業結果を表示します           |  |  |  |  |
|----------|--------------------------------------|--|--|--|--|
|          | ECO マスタ連携で顧客 BOX、点検 BOX の閲覧や書込みができます |  |  |  |  |
| 請求先問合せ   | 請求先マスタの情報と請求先の元帳情報を表示します             |  |  |  |  |
| し尿問合せ    | し尿マスタの情報と、過去の点検作業結果を表示します            |  |  |  |  |
| 一般顧客問合せ  | 一般顧客マスタの情報を表示します                     |  |  |  |  |
| 住所録作成    | 請求先、設置先、し尿、一般顧客を元に住所録一覧を作成します        |  |  |  |  |
| お知らせ発行履歴 | 様式9号、10号の配布状況を一覧で作成します               |  |  |  |  |

# ●<u>日次帳票</u>

担当者別の日報、過去の記録票の印刷などを行います。

過去の記録票を印刷できます。

| 日報    | 担当者ごとに1日分の作業内容一覧と売上入金の一覧を出力します  |  |  |  |  |
|-------|---------------------------------|--|--|--|--|
| 点検記録票 | 過去の点検記録票を出力します 顧客の個別指定出力と担当者、日時 |  |  |  |  |
|       | の抽出指定で一括出力する方法があります             |  |  |  |  |
| 清掃記録票 | 過去の清掃記録票を出力します 顧客の個別指定出力と担当者、日時 |  |  |  |  |
|       | の抽出指定で一括出力する方法があります             |  |  |  |  |

## ●<u>月次帳票</u>

月単位で把握する作業予定や進捗状況、顧客一覧などを印刷します。

| 点検計画予定表  | 浄化槽マスタの点検予定に登録されている点検予定表を出力します |
|----------|--------------------------------|
| 清掃計画予定表  | 浄化槽マスタの清掃予定に登録されている清掃予定表を出力します |
| 点検作業予定表  | 点検予定登録で作成された点検予定データの一覧表を出力します  |
| 清掃作業予定表  | 清掃予定登録で作成された清掃予定データの一覧表を出力します  |
| 点検実績一覧表  | 点検済みになった点検先の一覧表を出力します          |
| 清掃実績一覧表  | 清掃済みになった清掃先の一覧表を出力します          |
| 汲取り実績一覧表 | 汲取作業済みになった汲取先の一覧表を出力します        |
| 在庫一覧表    | 現在入力されている在庫の一覧表を出力します          |
| 顧客一覧表    | 浄化槽マスタに登録されている顧客の一覧を出力します      |
| 廃止一覧表    | マスタ管理で廃止登録にした顧客の一覧を出力します       |

### ●<u>請求帳票</u>

請求に関連する一覧を出力します。

| 売上一覧表   | 売上登録や ECO マスタで入力した売上を、一覧で出力します  |  |  |  |
|---------|---------------------------------|--|--|--|
| 入金一覧表   | 入金登録や ECO マスタで入力した入金を、一覧表を出力します |  |  |  |
| 集金一覧表   | 現金集金の請求先で未収の明細があるお客様の一覧を出力します。  |  |  |  |
| 残高一覧表   | 残高のある顧客を期間指定で一覧表を出力します          |  |  |  |
| 残高明細表   | 顧客の明細を一覧で出力します。元帳としても使用できます     |  |  |  |
| 商品売上集計表 | 商品分類ごとに商品売上の集計表を出力します           |  |  |  |
| 地区売上集計表 | 地区ごとに地区売上の集計表を出力します             |  |  |  |
| 前受予定一覧表 | 前受請求の顧客に対し請求月の一覧表を出力します         |  |  |  |
| 振替予定一覧表 | 口座振替対象の顧客を銀行別、締日別に出力します         |  |  |  |
| 振替結果一覧表 | 振替依頼データの一覧、振替結果、不能結果の一覧表を出力します  |  |  |  |
| 請求書一覧表  | 請求書を発行する顧客の一覧を出力します             |  |  |  |
| 請求書     | 請求書を発行します。顧客毎または一括で出力できます       |  |  |  |

### ●マスタ管理

数々のマスタ登録を行います。

| 請求先マスタ  | 請求先の登録、変更削除を行います                |
|---------|---------------------------------|
| 浄化槽マスタ  | 浄化槽設置先の登録、変更削除を行います             |
| 会社マスタ   | 自社の登録、取引先の登録、変更削除を行います          |
| 担当者マスタ  | 担当者の登録、変更削除を行います                |
| 車両マスタ   | 清掃作用に必要な車両の登録、変更削除を行います         |
| 地区マスタ   | 市町村、地区の登録、変更削除を行います             |
| 金融機関マスタ | 金融機関の登録、変更削除を行います               |
| 商品マスタ   | 商品の登録、変更削除を行います                 |
| メーカーマスタ | 浄化槽やブロワなどの製造会社を登録、変更削除します       |
| 連絡事項マスタ | ECO マスタで使用する所見の定例文を登録、変更削除します   |
| その他マスタ  | 職位、職種、建築物用途、清掃依頼先、汚泥処分先、放流先、締日、 |
|         | 廃止理由の名称の登録、変更削除をします             |

# ●<u>口座振替</u>

自動引落業務の金融機関アプリとのデータやり取りを行います。

| 振替データ作成 | 口座振替の登録を元に、請求データの作成・修正・削除をします。 |
|---------|--------------------------------|
| 振替データ送信 | 作成したデータを互換システム等へ送信します。         |
| 振替データ受信 | 金融機関から戻ってきたデータを受信します。          |
| 振替入金登録  | 口座振替で入金が入った分の顧客に一括で入金登録をします。   |

# 4.2. 運用の流れ

### ●作業単位

ECOPRO2では業務ごとに作業の段取りが発生します。

点検業務と清掃業務では仕事の区切りが大きく異なります。

点検業務は月単位で作業を区切って考えますし、清掃業務は一日単位で作業を区切って進めます。

### ●点検業務

設置先マスタのスケジュールに沿って一ヶ月単位で作業を組み立てます。

作業の手はずは管理士がご自身で組み立てて、作業の進捗は月単位で管理します。

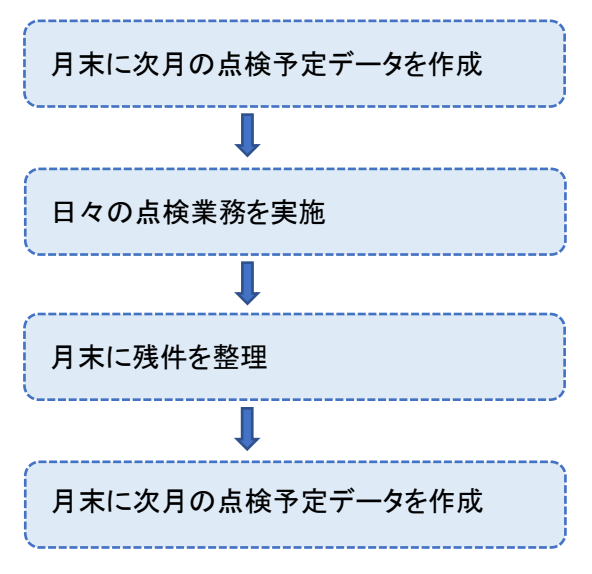

### ●清掃業務

いくつかの作業指示を元に一日単位で作業を組み立てます。

作業手はずは事務からの指示、または作業員が組み立てます。作業の進捗は1日単位で管理します。

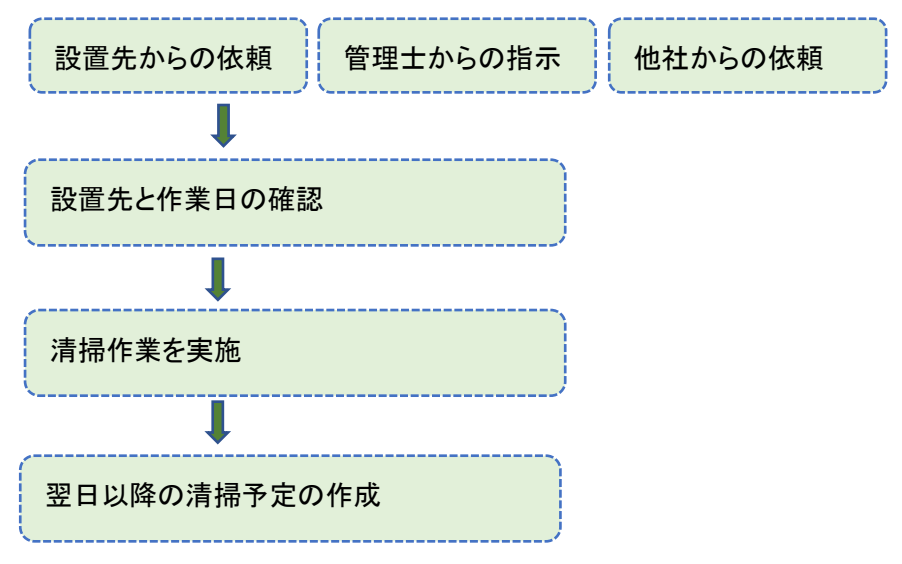

### ●マスタ登録

新規のお客様はマスタ登録が必要となります。マスタ登録には1件のお客様に対し作業用マスタと請 求用マスタの登録が必要になります。お客様の種類によってマスタ登録の手順が違ってきます。 手順にそって登録作業を行ってください。

【浄化槽顧客手順】

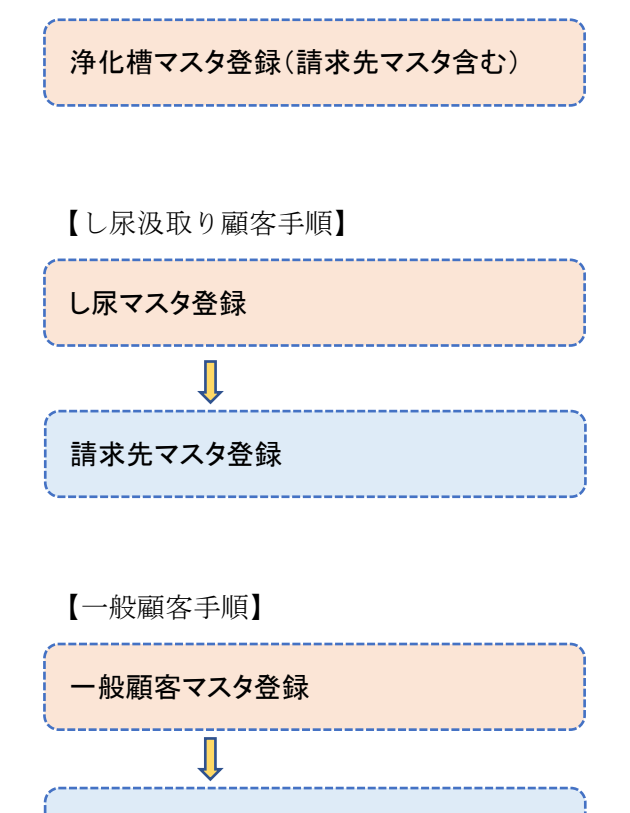

請求先マスタ登録

### ●マスタ修正

マスタ修正の場合は作業用マスタ、請求用マスタの双方を修正する必要があります。

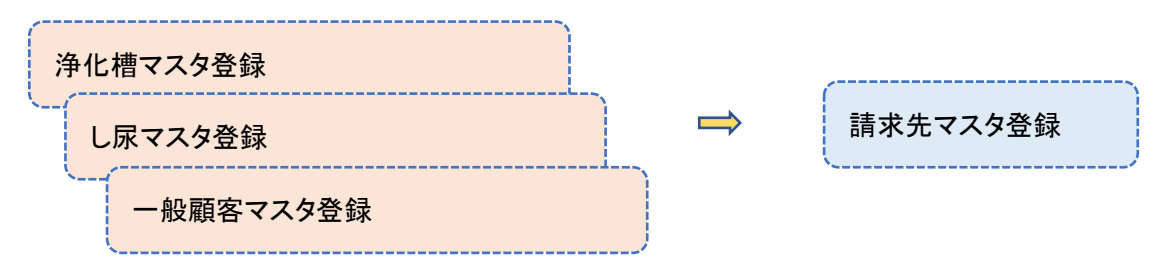

4 ECOPRO2 の機能と運用方法

# 4.3. 便利な共通事項

### ●<u>必須項目</u>

画面上で項目に\*があるものは、入力必須項目となります。 \*のない項目は空欄のままでも登録可能です。

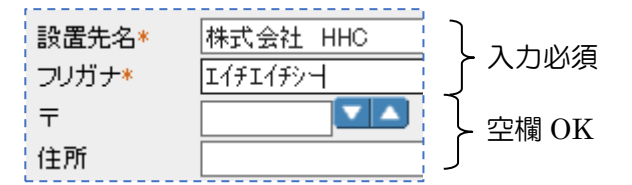

必須項目が空欄のままで登録しようとすると、「○○を入力して下さい」という メッセージが表示され、登録ができません。また、登録ボタンや更新ボタンを 押さずに別の画面へ飛ぶと、その内容は登録されません。

### ●入力項目移動

ひとつの項目を入力後、次の項目へ移動する際は、キーボードの「T a b」キーを押すか、またはマウ スで直接次の欄をクリックしてください。

### ●<u>プルダウンメニュー</u>

入力欄の右側に「▼」の表示がある場合、▼をクリックするとその項目に適した内容の一覧が表示され ます。

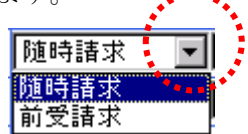

### ●<u>日付入力</u>

日付を入力する項目で▼表示がある場合、▼をクリックするとカレンダーが表示されます。 該当する日付をクリックすると日付欄に入力がされます。

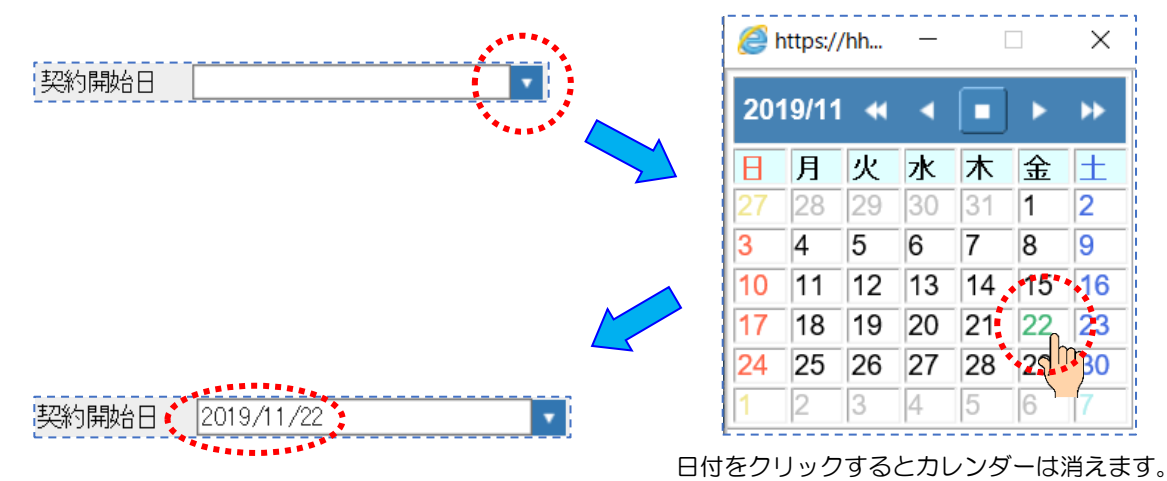

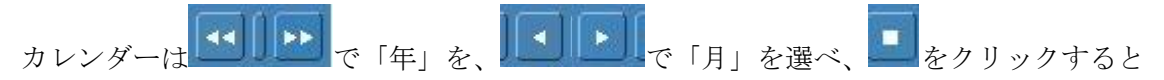

現在を表示できます。今日の日付は緑色で表示されます。

### ●あいまい検索

すべての検索画面では入力条件のあいまい検索ができます。

検索画面の各項目に検索条件を入力し Enter を押すと、その条件に一致する一覧表が表示されます。 その一覧から指定情報をダブルクリックで選択します。

### 【検索例1 顧客名の一部から検索する】

| <b>浄化槽マスタ登録</b><br>○ 新規登録 ● 変更削除                                                                | <b>検索画面</b>                                          |                                                                           |
|-------------------------------------------------------------------------------------------------|------------------------------------------------------|---------------------------------------------------------------------------|
| 検索ワード     ////////////////////////////////////                                                  | 廃止表示                                                 |                                                                           |
| Enter                                                                                           |                                                      |                                                                           |
| 浄化槽コード         浄化槽設置先名           1         HHC           5         HHD           56         HHC | 電話路号1<br>049-298-5533<br>049-111-222<br>049-298-5533 | 載品語 号2<br>埼玉県川越市松江町1-16-4川越SSビル 3F<br>川越市松江町3<br>埼玉県川越市松江町1-16-4川越SSビル 3F |
| 選択顧客の各画面へ移動                                                                                     | <u>クリック</u><br>ピンク<br>問合せ<br>を選択                     | 色で表示されている顧客は廃止扱い<br>「画面とマスタ管理には廃止顧客の表示<br>「できるチェックボックスがあります。              |
| 【検索例2 電話番号の一部から検<br>浄化槽マスタ登録検索<br>○新規登録 ● 変更削除                                                  | 「索する】<br><br>画面                                      |                                                                           |
| 検索ワード<br>浄化槽コード*<br>設置先名<br>フリガナ<br>電話番号 5533                                                   | 廃止表示                                                 |                                                                           |
| Enter                                                                                           |                                                      |                                                                           |
| 浄化槽コード     浄化槽設置先名       1     HHC       56     HHC                                             | 電話指导1<br>049-298-5533<br>049-298-5533                | 電話番号2 住所<br>埼玉県川越市松江町1-16-4川越SSビル3F<br>埼玉県川越市松江町1-16-4川越SSビル3F            |

これらの検索手段は、あらゆるマスタや問合せ・売上入金など、様々な画面で使用します。

### ●<u>並び替え</u>

顧客一覧画面は並び替えができます。問合せなどで顧客検索をした際に表示される一覧は、各項目の名称をクリックするとその項目の順に並べ替えることが出来ます。

最初に表示される並び順は、コード順です。

|        |          |              |       |                         | >         |
|--------|----------|--------------|-------|-------------------------|-----------|
| 浄化槽コード | 净化槽設置先名  | 電話番号1        | 電話番号2 |                         |           |
| 1      | HHC      | 049-298-5533 |       | 埼玉県川越市松江町1-16-4川越SSビル3F |           |
| 2      | 渡辺正一(単独) | 049-298-533  |       | 埼玉県川越市松江町1-16-4         | · · · · · |
| 3      | 齋藤 英俊    |              |       | 川越市松江町                  |           |
| 4      | 広田 美智    | 049-111-1111 |       | 川越市松江町3                 |           |
| 5      | HHD      | 049-111-2222 |       | 川越市松江町3                 |           |
| 6      | 渡辺 繁     | 049-111-3333 |       | 川越市松江町4                 |           |
| 7      | 吉田 忠男    | 049-111-4444 |       | 川越市松江町5                 |           |

改定

第2.1版改良 2020年2月15日 第2.1.1版 改修 2020年6月3日 第2.2版改修 2021年3月31日 第3.0版改修 2021年4月10日